## Démarche à suivre pour s'enregistrer

## **Pour s'enregistrer :**

1) Sur le bureau, cliquer sur le dossier LOGICIELS pour ouvrir le logiciel d'enregistrement AUDACITY Audacity 2) Vérifier que le curseur du micro est au maximum 🙆 Audacity ichier Edition Affichage Projet Générer Effet Analyse *⊳* + \* •) 💌 0,0 1,0 4,0 2.0 3.0 1.0 et que le volume du casque aussi 3) Appuyer sur le rond rouge pour démarrer l'enregistrement

4) Appuyer sur le carré jaune pour stopper l'enregistrement

## Pour enregistrer son travail :

Fichier – Exporter comme MP3
nomprénom.mp3 à compléter dans "nom du fichier"
Sélectionner le dossier où enregistrer votre document (= BUREAU, CLASSE ANGLAIS, etc...)
NOUVELLE FENETRE A L'ECRAN : sélectionner <u>ID3v1</u> puis OK

## Pour quitter son travail :

 Cliquer sur la petite croix rouge complètement en haut à droite de l'écran
A la question "voulez-vous enregistrer les modifications avant de quitter", répondre NON

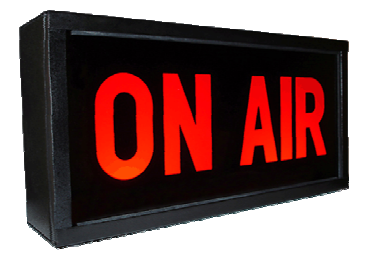